## TRIUMPH-VS AS A BASE VIA UHF

**Note:** To return to *Main* screen, press the *Home* button on the front panel of TRIUMPH-VS.

- Note: Always tap Apply or press the Apply button \_\_\_\_\_, to save the settings and parameters into receiver's memory.
  - 1. To set up the base station, tap *Settings* on the *Main* screen:

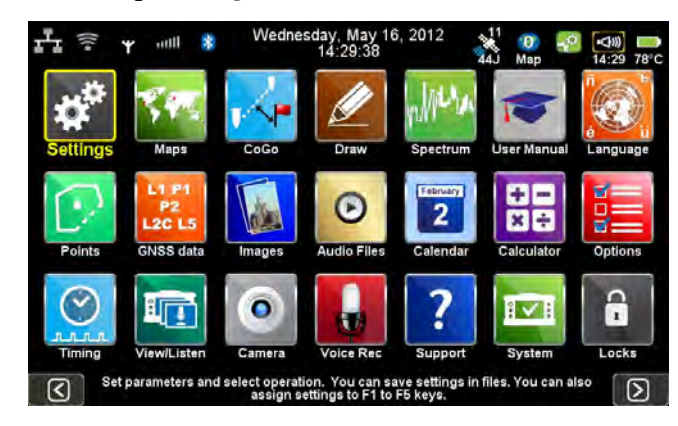

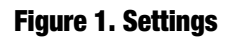

2. Then *Communication* ► *UHF*:

| S GNSS                               | >                      | Antenna                                                                  | 29 78°C |    | UHF            | >               | 34J Map 14:30 78°C      |
|--------------------------------------|------------------------|--------------------------------------------------------------------------|---------|----|----------------|-----------------|-------------------------|
|                                      | >                      | RTK/DGPS Settings                                                        | >       |    | GSM (CSD)/GPRS | >               | 🛃 LAN >                 |
| Actions                              | >                      | 111 Units                                                                | >       |    | Wi-Fi          | >               | 👤 Network Services >    |
| Photo & Voice                        | >                      | Advanced                                                                 | >       |    |                |                 |                         |
| M Interference Spectrum              | >                      | Save Settings                                                            | >       |    |                |                 |                         |
| 👪 Mounting Method                    | >                      | Recall Settings                                                          | >       |    |                |                 |                         |
| Back Enter parameters of UHF, GSM, E | Ethernet,<br>a will be | WiFi, and Bluetooth. In GNSS screen you<br>transmitted/received by them. | -       | Ba | Configu        | ation of the ir | nternal UHF transceiver |

## Figure 2. Communications ► UHF

- 3. Set the UHF modem parameters:
  - Frequency
  - Protocol and its parameters

- Output power
- Specify the antenna (external or internal)

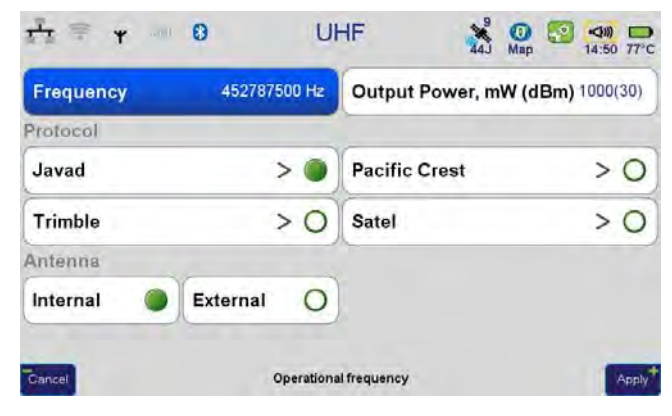

**Figure 3. UHF parameters** 

4. To setup the frequency, select the value from the list, by tapping on the *Frequency*. If there is no needed frequency value, tap *Add* or *Edit* and insert/edit the frequency:

| a second second |           |      | Y      |
|-----------------|-----------|------|--------|
| 452787500       | Add       | Edit | Delete |
| 464750000       | 464725000 |      |        |
| 464700000       | 464650000 |      |        |
| 464625000       | 464600000 |      |        |
| 464550000       | 464500000 |      |        |
| 462400000       | 462375000 |      |        |
| 462125000       | 461100000 |      |        |
| 461075000       | 461025000 |      |        |
| 458600000       | 455810000 |      |        |
| 452787500       | 449225000 |      |        |
| 448810000       | 447800000 |      |        |

**Figure 4. UHF Frequency** 

5. The protocol parameters can be reviewed/ changed by tapping on the *Protocol* button. Use JAVAD protocol type if base and rover are the JAVAD GNSS receivers .

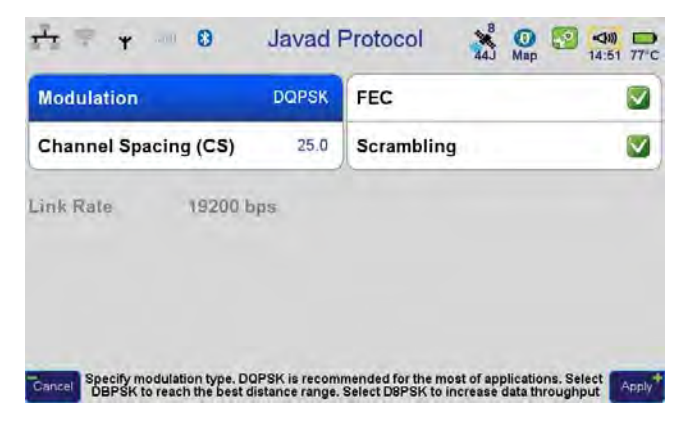

**Figure 5. Protocol parameters** 

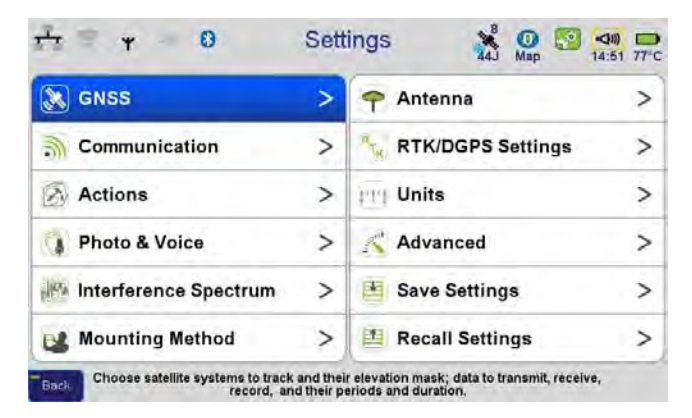

6. Modem is configured now. Return to *Main* screen and tap *Settings*  $\rightarrow$  *GNSS*.

Figure 6. GNSS

- 7. Tap Receive Data (Rover) and ensure the reception from all channels is turned off.
- 8. Then tap *Transmit Data (Base)* and set up the parameters of the transmit data: RTK-JPS full and period 1 Hz.

| 5S 🔏 😳 😒 <                 | 1 77°C                                                                                                    | 1 · · · · · · · · · · · · · · · · · · ·                                                                                                    | Transmit                   | Data                                                                                                    | 44J Map                                                                                                    | 14:51 77*                                                                                                    |
|----------------------------|----------------------------------------------------------------------------------------------------|----------------------------------------------------------------------------------------------------|----------------------------|----------------------------------------------------------------------------------------------------|----------------------------------------------------------------------------------------------------|----------------------------------------------------------------------------------------------------|
| leo 💟 QZSS 💟 SBAS          |                                                                                                    | UHF Modern                                                                                                    | RTK - JPS full             | >                                                                                                    | 1 Hz                                                                                                    | >                                                                                                    |
| Transmit Data (Base)       | >                                                                                                    | GSM (CSD)                                                                                                    | None                       | >                                                                                                    | None                                                                                                    | >                                                                                                    |
| Real-Time Networks (RTNs)  | >                                                                                                    | TCP Server                                                                                                    | None                       | >                                                                                                    | None                                                                                                    | >                                                                                                    |
| Duration                   | >                                                                                                    |                                                                                                    |                            | A                                                                                                    |                                                                                                    |                                                                                                    |
| Accept Position Results of | >                                                                                                    |                                                                                                    |                            |                                                                                                    |                                                                                                    |                                                                                                    |
| Accept Position Results of | >                                                                                                    | _                                                                                                    |                            |                                                                                                    |                                                                                                    |                                                                                                    |
|                            | eo 2 QZSS 2 SBAS<br>Transmit Data (Base)<br>Real-Time Networks (RTNs)<br>Duration<br>Accept Position Results of | AL       Map       Map       Ma | Accept Position Results of | SS Add   Add   Map   14.51   14.51   Transmit Data (Base)   Transmit Data (Base)   Real-Time Networks (RTNs)   Duration   Accept Position Results of | SS All Map   14.51   eo   QZSS   SBAS   Transmit Data (Base)   Real-Time Networks (RTNs)   Duration   Accept Position Results of | SS     Map     Transmit Data     Map       eo     QZSS     SBAS     Image: Comparison of the second of the second of th |

## Figure 7. Transmit data parameters

9. Click on the UHF icon, check the Sent parameter. Ensure this parameter value is on the increase.

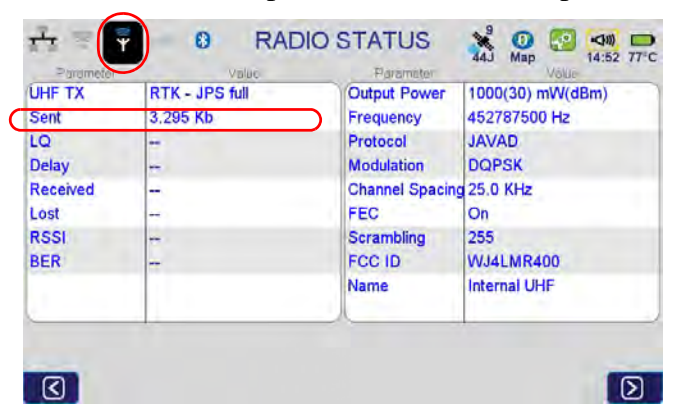

Figure 8. Status of the radio

10. Specify antenna parameters and antenna height. Tap *Settings* > *Antenna*:

| Internal           | >       | Definitions | 6          | >         |                 |         |           | -          |           |       |
|--------------------|---------|-------------|------------|-----------|-----------------|---------|-----------|------------|-----------|-------|
| Measured Height    | 1.543 m | Slant       | Verti      | cal O     | Radius          | _       | 81.0 mm   | Definition | 5         | >     |
| External (if conne | ected)  |             | JAV_T      | RIUMPH-1R | L1 offset       | >       | L2 offset | >          | L5 offset | >     |
| Ext.Ant.Cable Ty   | RG174/U | Ext.Ant.Cab | ole Length | 0.0 m     | Measured Vertic | al Heig | ht Offset |            |           | 0.0 m |
| Antenna Type:      | Auto 🔵  | Int         | O Ext      | 0         |                 |         |           |            |           |       |

**Figure 9. Antenna parameters** 

Select antenna type (internal/external) and enter the antenna height. If the internal antenna is selected, specify the vertical height offset for Triumph-VS (0.04 m).

11. Specify the mounting method (*Settings* ► *Mounting Method*) - On Tripod. Disable Correct by Compass, Correct by Level, and Lift&Tilt.

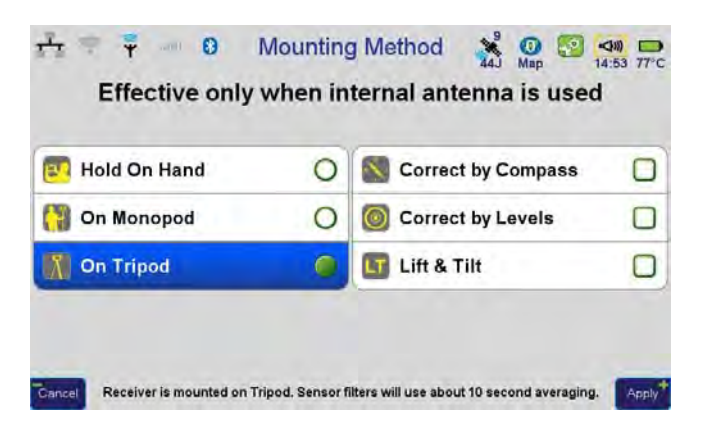

**Figure 10. Mounting Method** 

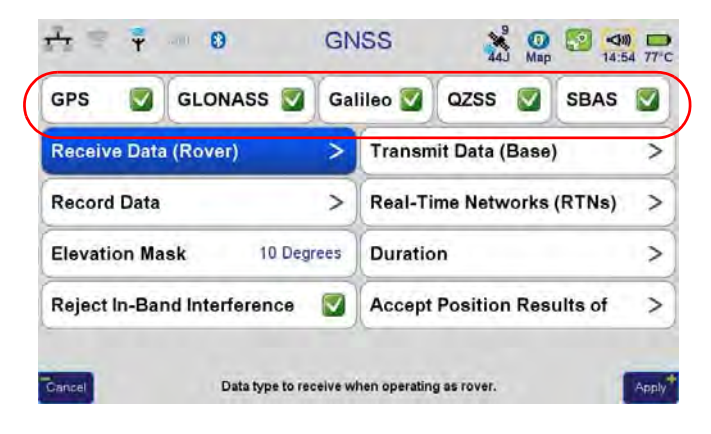

12. Ensure the receipt of the satellite signals is turned on, tap *Settings* > *GNSS*:

Figure 11. GNSS

13. If the data recording for base station is needed, activate the data recording in *Record Data*, specify what data will be recorded to internal memory and/or SD card:

| Record data wh | en satellites are m | ore than | 1 satellite |
|----------------|---------------------|----------|-------------|
| FTP Upload     |                     |          |             |
|                | Format              | Period   | AFRM        |
| Int. memory    | None >              | 1 Hz >   | None >      |
| SD Card        | None >              | None >   | None >      |

## Figure 12. Record data

14. Set up the duration: stop record manually or specify the time. Disable Delay and Auto repeat:

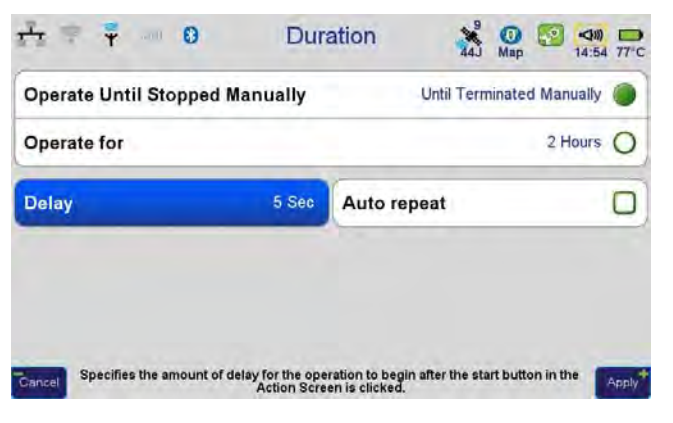

**Figure 13. Duration parameters** 

| ±± ≑ ₹ | Photo & Voice             | 9<br>44J | 0 50 ≤ 14:55 77°C    | <u>1</u> 1 = 1 | Bottom Camera                          | 99<br>44J | 0 💽 < | 11) D<br>1:55 77°C      |
|--------|---------------------------|----------|----------------------|----------------|----------------------------------------|-----------|-------|-------------------------|
|        | Bottom Camera             | >        |                      |                | Take Picture                           | None      |       |                         |
|        | Front Camera              | >        |                      |                | Record in Internal memory              |           |       |                         |
|        | Record Voice              | >        |                      |                | Record in SD card                      |           |       |                         |
|        | Screen Shots              | >        |                      |                |                                        |           |       |                         |
| ±. ÷ ₹ | B Front Camera            | 8<br>44J | 0 2 <00 → 14:55 77°C | <u>,</u>       | Voice Settings     Record Voice Period | None 9    | 0 💽 1 | <b>⊲⊪)</b><br>4:55 77°C |
|        | Take Picture              | None     |                      |                | Record Voice Period                    | None      |       |                         |
|        | Record in Internal memory |          |                      |                | Record in Internal Memory              |           |       |                         |
|        |                           |          | -                    |                |                                        | _         |       |                         |
|        | Record in SD card         |          |                      |                | Record in SD Card                      |           |       |                         |

15. Disable voice and photo recording in the appropriate windows:

Figure 14. Photo and Voice recording parameters

16. Tap Settings > Actions, and select Fixed Base Station

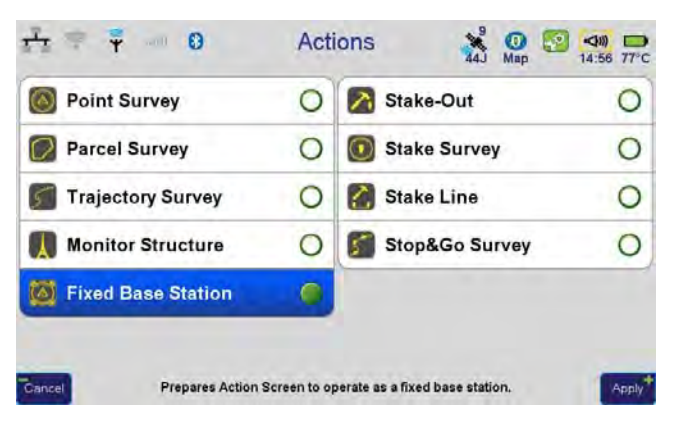

Figure 15. Actions ▶ Fixed Base Station

17. Press *Action* button in on the front of TRIUMPH-VS to switch to *Action* screen. Tap on the Fixed Base Station name and set the base parameters :

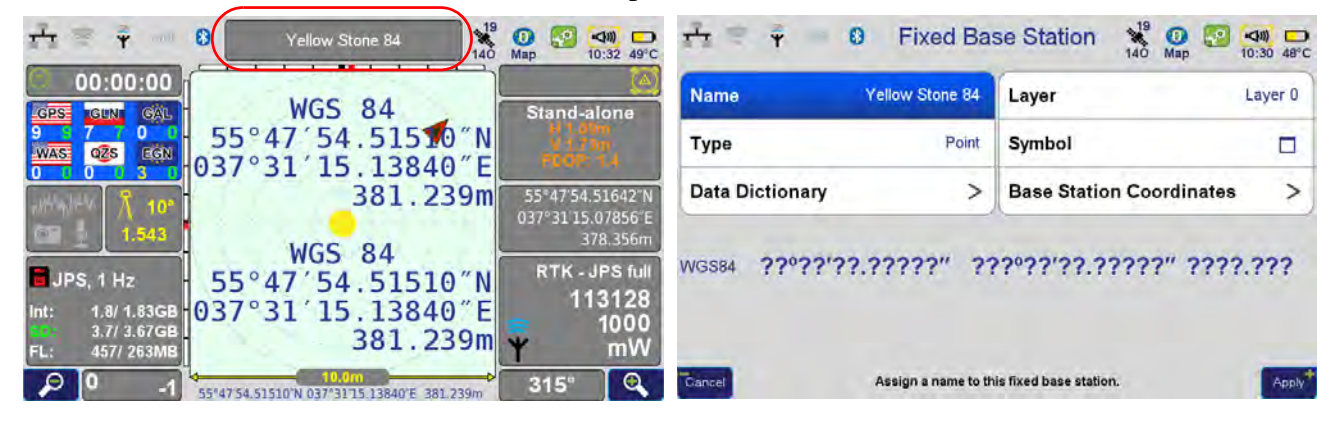

Figure 16. Base station parameters

18. Enter Base station coordinates: *Base Station Coordinates* > *Enter Position:* 

| TT T O                 | Base Position                              | ap 10:31 48°C | $\frac{1}{2}$ = $\frac{1}{2}$ | <b>F</b> | 0 Ent     | er Position         | Map | <b>⊲</b> 𝗤) □<br>10:32 49°C |
|------------------------|--------------------------------------------|---------------|-------------------------------|----------|-----------|---------------------|-----|-----------------------------|
| Select From List       |                                            | > 0           |                               |          | Latitude  | +055° 47' 54.51642" |     |                             |
| Enter Position         |                                            | > 🔘           |                               |          | Longitude | +037° 31' 15.07856" |     |                             |
| Calculate position for | -                                          | 10 sec ()     |                               |          | Altitude  | 378.356 m           |     |                             |
|                        |                                            |               |                               |          | Coordinal | te System: WGS84    |     |                             |
|                        |                                            |               |                               |          |           |                     |     |                             |
| Gancel Manually type   | the coordinates for the center of the map. | Apply         | Cancel                        |          |           |                     |     | Apply                       |

Figure 17. Base station position

19. Tap Apply on all screens, then return to Action screen (by pressing Action button).

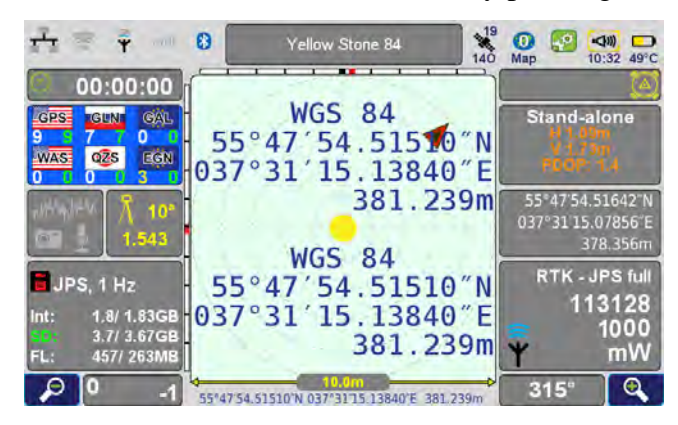

Figure 18. Action screen

20. Now base station is configured. Please do not move it!

21. Press Action button, to switch to Command screen and tap Start. To stop the base operation tap Stop.

|                | Yellow Stone<br>84        | Start |
|----------------|---------------------------|-------|
| 1.06m<br>1.68m | 0                         | Stop  |
|                |                           | Clear |
|                | Figure 19. Command screen | 1     |

22. Press *Action* button, to return to *Action* screen. In the *Action* screen ensure the base station is transmitting corrections:

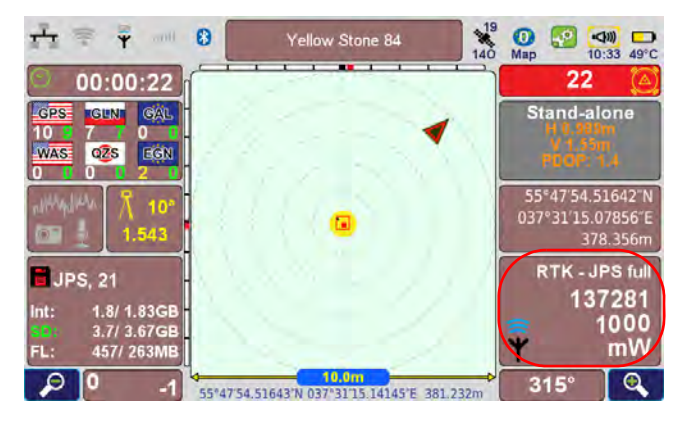

Figure 20. Base station is transmitting corrections

23. To disable Base station, after finishing the work, tap *Settings* ► *GNSS* ► *Transmit Data (Base)*, and set UHF modem format to None. Otherwise the base station operation will continue.